# Mapping A Network Drive

# HOW TO MAP A NETWORK DRIVE IN WINDOWS 10

Sometimes your connection to the Q drive can stop working. If you're working remotely, **first check your Always-on VPN is connected properly**:

### Always On VPN Assistance | Information Services | Queen's University Belfast

Then, follow the steps below to re-map the network drive, the steps below relate to **Windows 10**.

Mac users are advised to request Citrix. To do so, please email itservicedesk@qub.ac.uk.

#### Step 1

To map the drive, open File Explorer and select **This PC** by clicking on it once. Click on the **Computer** tab at the top of the page and then select **Map Network Drive** and select **Map Network Drive** again.

| 💻   📝 🔜 🗢   This PC                          |                            |           |           |
|----------------------------------------------|----------------------------|-----------|-----------|
| File Computer View                           |                            |           |           |
| Properties Open Rename Access Map network ad | d a network<br>location    | a program |           |
| Location 👳 Map netwo                         | ork drive System           | Vesktop   | Locuments |
| Downloads                                    | network drive              |           | 2         |
| Documents *                                  |                            |           |           |
| 📰 Pictures 💉                                 | Downloads                  | Music     | Pictures  |
| Dell                                         |                            |           |           |
| 📥 OneDrive - Queen's University Belfast      | Videos                     |           |           |
| System32                                     |                            |           |           |
| Videos                                       | ✓ Devices and drives (1)   |           |           |
| 😸 Creative Cloud Files                       | windows (C:)               |           |           |
| GneDrive                                     | 156 GB free of 237 GB      |           |           |
| OneDrive - Queen's University Belfast        | V Network locations (1)    |           |           |
| 📙 Apps                                       | Staffdfs (\\ ads.qub.ac.uk | ) (Q:)    |           |
| AV Instructions                              | 41.1 GB free of 99.6 GB    |           |           |
| CC Files                                     |                            |           |           |
| Cesktop                                      |                            |           |           |
| Documents                                    |                            |           |           |
| 📙 Microsoft Teams Chat Files                 |                            |           |           |
| New Room Photos                              |                            |           |           |
| E Pictures                                   |                            |           |           |
| 2 Test Folder                                |                            |           |           |
| This PC                                      |                            |           |           |
| 3D Objects                                   |                            |           |           |
| Desktop                                      |                            |           |           |
| Documents                                    |                            |           |           |
| 🕂 Downloads                                  |                            |           |           |
| 👌 Music                                      |                            |           |           |
| Fictures                                     |                            |           |           |
| Videos                                       |                            |           |           |
| windows (C:)                                 |                            |           |           |

# Step 2

In the window that opens, change the **Drive** letter to **Q**:

Then enter the following into the box labelled **Folder:** 

## \\ads.qub.ac.uk\staffdfs

Click Finish

| Specify the drive letter for the connection and the folder that you want to connect to: Drive: Q: Folder: \\ads.qub.ac.uk\staffdfs Browse Example: \\server\share Reconnect at sign-in Connect using different credentials Connect to a Web site that you can use to store your documents and pictures. | What n     | etwork folder would you like to map?                                          |
|----------------------------------------------------------------------------------------------------|------------|-------------------------------------------------------------------------------|
| Drive: Q:<br>Folder: \\ads.qub.ac.uk\staffdfs ∨ Browse<br>Example: \\server\share<br>⊘ Reconnect at sign-in<br>○ Connect using different credentials<br>Connect to a Web site that you can use to store your documents and pictures.                                                                    | Specify th | e drive letter for the connection and the folder that you want to connect to: |
| Folder:       \\ads.qub.ac.uk\staffdfs       Browse         Example: \\server\share                                                                                                    | Drive:     | Q:                                                                            |
| Example: \\server\share<br>Reconnect at sign-in<br>Connect using different credentials<br><u>Connect to a Web site that you can use to store your documents and pictures</u> .                                                                                                    | Folder:    | \\ads.qub.ac.uk\staffdfs ~ Browse                                             |
| <ul> <li>Reconnect at sign-in</li> <li>Connect using different credentials</li> <li><u>Connect to a Web site that you can use to store your documents and pictures</u>.</li> </ul>                                                                                                    |            | Example: \\server\share                                                       |
| Connect using different credentials<br>Connect to a Web site that you can use to store your documents and pictures.                                                                                                    |            | Reconnect at sign-in                                                          |
| Connect to a Web site that you can use to store your documents and pictures.                                                                                                    |            | Connect using different credentials                                           |
|                                                                                                    |            | Connect to a Web site that you can use to store your documents and pictures.  |
|                                                                                                    |            |                                                                               |

If you select **This PC** you should also be able to see the Network Location

StaffDFS (\\ads.qub.ac.uk) (Q:)